Addiko Business MBank korisničko uputstvo

### 1. Uopšteno o Addiko Business MBank

Addiko Business MBank je namijenjen razmjeni informacija i obavljanju bankarskih transakcija između poslovnog subjekta (pravnog lica) i Banke.

Prednosti Addiko Business MBank-a:

- Korišćenje bankarskih usluga sa bilo kojeg mjesta u svijetu gdje postoji pristup Internetu
- Pristup svim računima 24 sata na dan, 7 dana u nedjelji
- Brže, jednostavnije i personalizovano obavljanje transakcija
- Addiko Business MBank omogućava on-line rad
- Ekonomičnija i brža komunikacija sa Bankom elektronskim putem

Usluge koje nudi Addiko Business MBank za pravna lica:

- pregled stanja po računima
- pregled i štampu prometa po računima
- pregled i štampu izvoda po računima, download datoteke sa izvodima
- plaćanja unutar domaćeg platnog prometa
- plaćanja unutar deviznog platnog prometa
- nalog kupoprodaja deviza
- pregled i kontrolu platnih naloga
- kreiranje naloga po šablonu
- pregled kredita i svih informacija vezanih za kredit
- pregled kartica

Addiko Business MBank zadovoljava visoke sigurnosne standarde, transakcije se obavljaju uz sve potrebne sigurnosne mehanizme za enkripciju podataka.

### 2. Minimalne postavke za korišćenje Addiko Business MBank za pravna lica

Klijent je dužan ispuniti minimalne tehničke zahtjeve za korišćenje usluge, a to su:

- Pametni mobilni uređaj
- Pristup internetu s mobilnog uređaja
- Android verzija 8.0 ili noviji
- iOS (iPhone) verzija 13 ili noviji
- Uređaj sa auto fokusom na kameri
- Uređaj koji omogućava snimanje videa u rezoluciji minimalno 480x480 pixela
- Minimalna memorija: RAM:80 MB, ROM:80 MB Android, 95 MB iO

### 3. Ugovaranje mBanking usluge:

mBanking usluga se ugovara na šalteru Addiko banke ili kod kreditnog referenta za pravna lica

### 4. Preuzimanje aplikacije

Addiko Business MBank-u se pristupa putem **Addiko Business Crna Gora** aplikacije koja se preuzima na App Store-u za IOS korisnike, odnosno Play Store-u za Android korisnike:

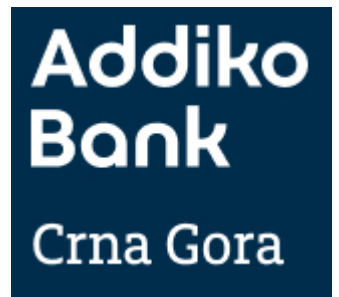

### 5. Aktivacija Addiko Business Mobile aplikacije

1. Korak: Nakon što je aplikacija preuzeta sa store-a, potrebno je odraditi aktivaciju aplikacije na mobilnom uređaju. Prvi korak je izbor opcije "Aktiviraj", koji dalje zahtjeva unos korisničkog imena i inicijalne lozinke.

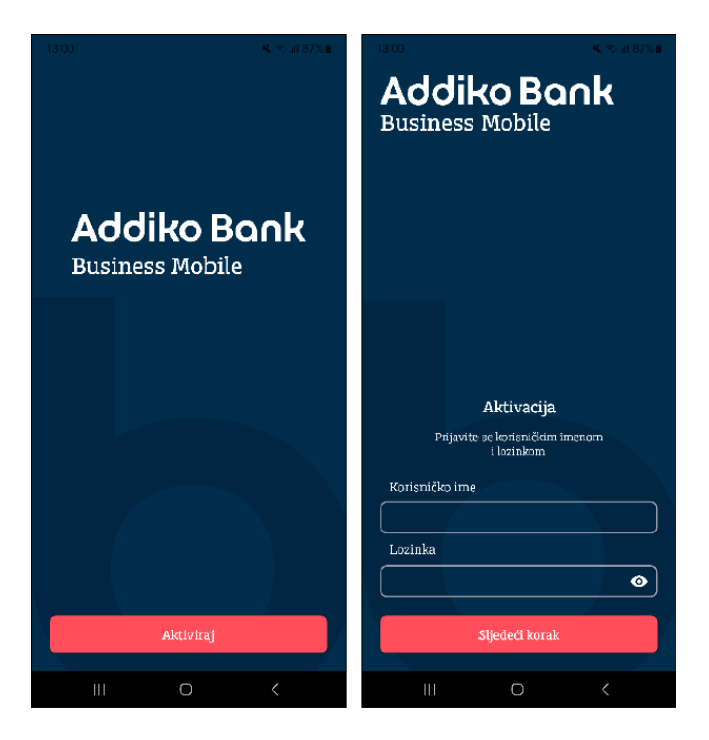

Addiko Bank AD Podgorica, Bulevar Džordža Vašingtona 98, 81000 Podgorica, Crna Gora, T +382 20 408 600, F +382 20 408 689, Žiro-račun: 907-55501-69, reg. broj: 4-0215615, PIB 02454190, info.me@addiko.com, www.addiko.me

2. Korak: Prijava korisničkim imenom i lozinkom - Korisničko ime je prethodno dostavljeno putem email-a, inicijalna lozinka putem SMS poruke. Nakon unosa ta dva podatka, korisnik dobija i jednokratnu lozinku (kod za potvrdu) putem SMS-a na predefinisani broj mobilnog telefona. SMS kod se unosi u polje "SMS kod za potvrdu" u mobilnoj aplikaciji. Napomena: Period važenja SMS koda je 90 sekundi, nakon čega ne može biti iskorišćen za aktivaciju, pa korisnik mora ponovo inicirati proces aktiviranja.

Korisnici koji već imaju eBanking unose isto korisničko ime i lozinku koju koriste za eBanking. U slučaju potrebe za resetovanjem lozinke pozivite kontakt centar na broj 1990 ili uputite mail na <u>info.me@addiko.com</u>

 Korak: Kreiranje željenog PIN-a; unos PIN-a i mogućnost aktivacije biometrijom (uz navedenu opciju potrebna je potvrda PIN-om) Zadati PIN / biometrija će se koristiti prilikom potpisa naloga

| Addiko Bank<br>Business Mobile                                    | Addiko Bank<br>Business Mobile                                       | 14:16 - al CE ■0<br>≪Test/Tab:<br>Unesite PIN |
|-------------------------------------------------------------------|----------------------------------------------------------------------|-----------------------------------------------|
| Kreiranje PIN-a<br>Unesite PIN<br>Potvrđite PIN<br>Sljedeči korak | Biometrijski pristup<br>Aktivacija biometrijs?<br>Odustani Aktiviraj |                                               |
| III O <                                                           |                                                                      |                                               |

4. Korak: Definisati i zapamtiti lozinku - ako se zaključa ili obriše mobilna aplikacija pomoću ove lozinke i korisničkog imena može se izvršiti reaktivaciju. Pomoću ove lozinke može se samostalno aktivirati aplikacija u slučaju promjene mobilnog uređaja ili zaključavanja aplikacije. Lozinku je moguće u svakom momentu promijeniti pod opcijom postavke u okviru mobilne aplikacije.

### 6. Prijava u aplikaciju

Za prijavu u Addiko Business Mobile aplikaciju odabere se dugme Prijava, zatim se unese PIN koji je prethodno definisan. Moguća je prijava putem biometrije, s preduslovom da je aktivirana opcija biometrije u podešavanjima na mobilnom telefonu:

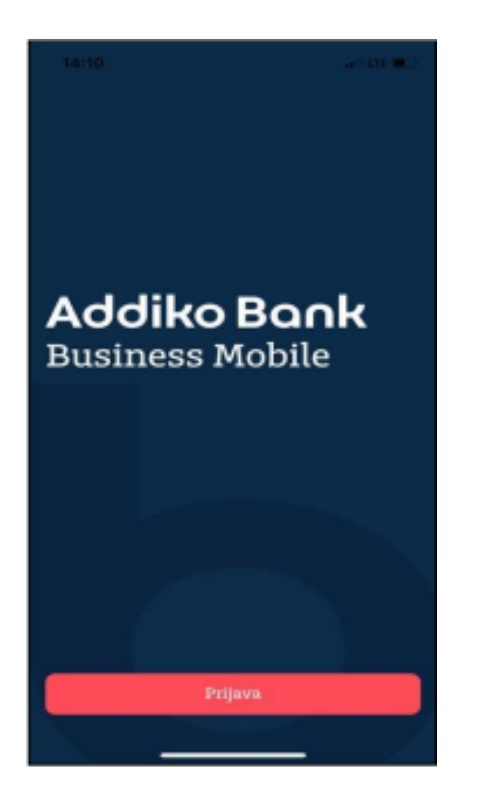

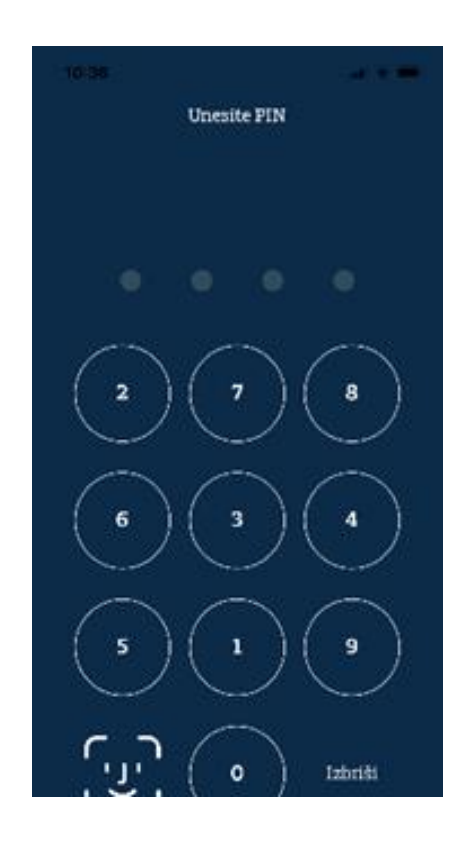

### 7. Korišćenje aplikacije

- ✓ Pristup svim računima 24 sata na dan, 7 dana nedjeljno
- ✓ Korišćenje usluga s bilo kojeg mjesta u svijetu gdje imate pristup internetu
- ✓ Brže i jednostavnije obavljanje transakcija
- Ekonomičnija i brža komunikacija s Addiko bankom
- ✓ Povoljnije naknade za obavljanje usluga

Opcije prečica:

Početna 🔤 Plaćanje Plaćanja = Meni Meni

### 8.Meni

Na glavnom Meniju aplikacije prikazani su sve funkcionalnosti koje aplikacija podržava:

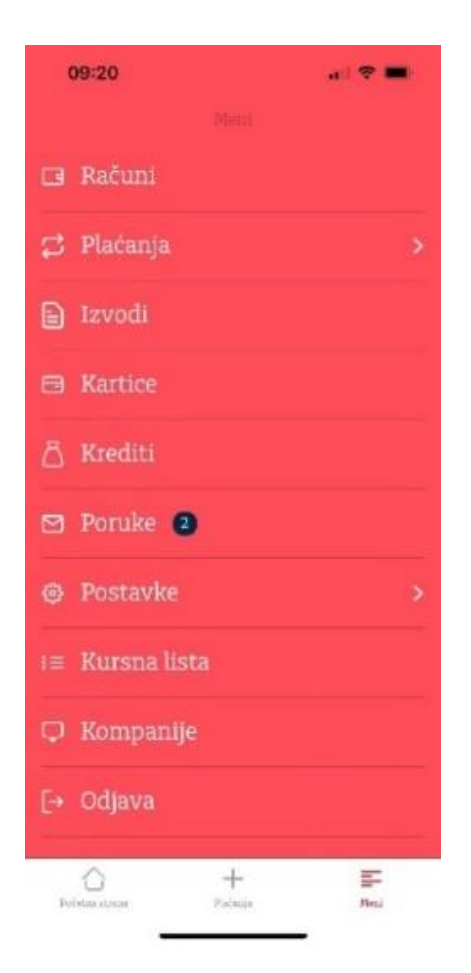

#### 8.1. Računi

Otvorite Meni Meni > Računi

Odabirom opcije Računi na glavnom Meniju omogućen je uvid u: Račun, Knjigovodstveno stanje, Raspoloživo stanje, te prikaz Prometa po računu.

| FOCE                           |                   |       |
|--------------------------------|-------------------|-------|
| ✤ Test firma DC<br>555000      | 00<br>1 <b>77</b> | >     |
| EUR                            |                   |       |
| Stanje<br>132 361 76 t         | מוזי              |       |
| Raspoloživo star               | nie               |       |
|                                | tak past          |       |
| 132.361,76 EUR                 |                   |       |
| 132.361,76 EUR                 |                   |       |
| 132.361,76 EUR                 | Sve transakc      | ije ; |
| 132.361,76 EUR<br>Promet       | Sve transakc      | ije : |
| 132.361,76 EUR Promet Nema pod | Sve transakc      | ije   |

Ako postoji više računa pritiskom na polje pojedinog računa

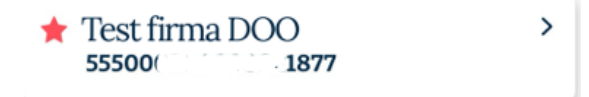

otvoriće se stranica Odaberite račun sa prikazom svih računa klijenta a pritiskom na broj željenog računa otvoriće se novi ekran na kojem su vidljivi detalji odabranog računa.

| 09:39                       | all 🗟 🗖            |
|-----------------------------|--------------------|
| Odabe                       | rite račun         |
| Računi kompanije <b>T</b> o | est firma DOO      |
| 55500                       | 24                 |
| Tekuci racun                |                    |
| 645.430,98 EUR I            | Raspoloživo stanje |
| ME25555                     | 1294               |
| Devizni racun               |                    |
| 8.584,92 EUR Ras            | položivo stanje    |
| ME25555                     | 819                |
| Devizni racun               |                    |
| 52,42 USD Raspol            | oživo stanje       |

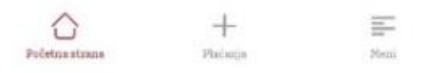

#### 8.2. Plaćanja

Ξ

Otvorite Meni > Plaćanja

Odabirom opcije Plaćanja moguće je pristupiti: kreiranju Novog naloga, Kupoprodaji deviza, Šablonima, Pregledu naloga, Kreiranju paketa, Pregledu paketa, Ino Prilivima

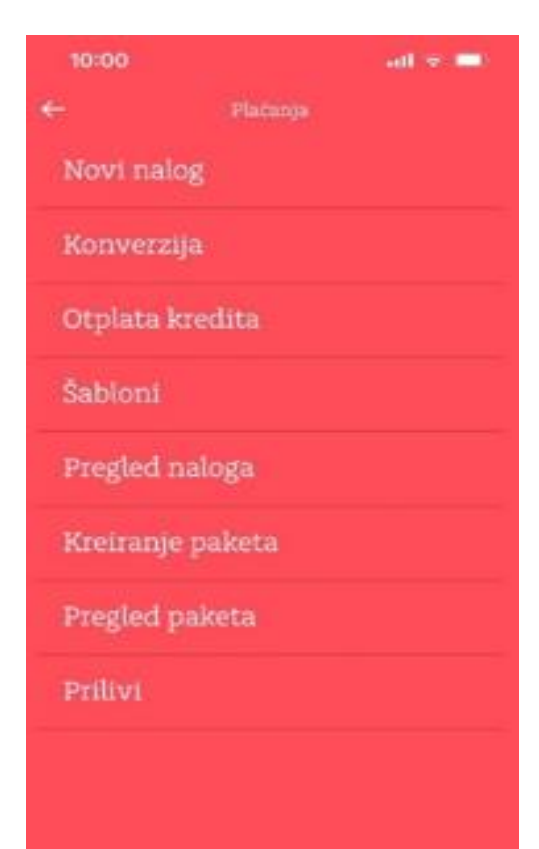

#### 8.2.1. Novi Nalog

Novi nalog - Odabirom ove ikone otvara se obrazac za kreiranje naloga. U zavisnosti od odabira valute nakon unosa podataka o Iznosu i Računu primaoca kreiraće se naloga za Plaćanje u Zemlji ili Međunarodno plaćanje.

Za plaćanja u zemlji kod unosa računa primaoca nije neophodno da se unose nule ( "0") posle fixnog broja banke ( 555, 510, 535, ..) jer ih aplikacija sama dopuni.

NPR račun 55500000000123456, dovoljno je unijeti 555123456, aplikacija će sama dopuniti nule ("0") do 18 cifara. Takođe, može da se unese i 555-1234-56, aplikacija će i u tom slučaju dopuniti nule do 18 cifara.

| ÷              | Novi n | alog |        |    |
|----------------|--------|------|--------|----|
| Račun prima    | ioca   | IBAN | primao | ca |
| Iznos i valuta |        |      |        |    |
|                |        |      | EUR    | ~  |

Sljedeći korak

#### 8.2.1.1.Plaćanje u zemlji

Nakon završenog koraka, unosa Iznosa i valute i Računa primaoca, otvaraju se polja za unos naziva primaoca, adrese primaoca, šifre plaćanja, opisa plaćanja i poziva na broj.

Kod internih plaćanja, nakon unosa 555xxxxxxxxx aplikacija prepozna račun klijenta primaoca i sama dopuni kontakt podatke u nalogu. Kod eksternih plaćanja, potrebno je unijeti i kontakt podatke u nalog kako bi nalog bio spreman za realizaciju. U slučaju da se neki podatak preskoči ili nije dobar, aplikacija će javiti grešku tako što će sporno polje označiti crvenom bojom. U slučaju da korisnik prenosi sredstva na svoje račune (račun otplate kredita, devizni račun,..) u polje račun primaoca se unosi račun banke 907-55501-69, a u polje poziv na broj se unosi broj računa na koji se sredstva prenose (900xxxxxx)

Nije moguće uraditi prenos sa deviznog na tekući račun.

| 10:34          |                | all 🗟 🔳 |               |                 |        |
|----------------|----------------|---------|---------------|-----------------|--------|
| ÷ N            | alog za prenos |         | 10:34         |                 | ni 🗢 🔳 |
|                |                |         | ÷             | Nalog za prenos |        |
| rsta naloga    |                |         | Račun prima   | 063             |        |
| Nalog za preno | S              | ~       | 5550(         | 77              |        |
| Račun platioca |                |         |               |                 |        |
| 555000         | 24             | >       | Naziv primac  | oca             |        |
| 645.430,98 EUR |                |         | ET            | D.O.O.          |        |
| znos i valuta  |                |         | Adresa prima  | aoca            |        |
| 500,00         |                | EUR     | 8. MAR        |                 |        |
| ifra plaćanja  |                |         | Grad primaoo  | ca              |        |
| 163 - OSTALI T | RANSFERI       | >       | PODGORI       | CA              |        |
| vrha uplate    |                |         | Poziv na broj | zaduženja       |        |
| Prenos         |                |         | <b>~</b> ]    |                 |        |
| etum plaćanja  |                | )       | Poziv na broj | odobrenja       |        |
| 21.12.202      | 3              |         |               |                 |        |
|                | 899            |         | Hitno         |                 |        |
| ч              |                |         | - · ·         |                 | _      |
|                | Potvrdi        |         |               | Potvrdi         |        |

- Budžetska plaćanja:

Pod budžetskim plaćanjima se podrazumijevaju plaćanja ka svim državnim organima: Upravi policije, Ministarstvima, Poreskoj upravi, Upravi carina, lokalnim samoupravama, Agencijama... Detalji o svim vrstama budžetskih plaćanja se mogu naći u Naredbi o načinu uplate javnih prihoda Ministarstva finansija. Dokument preuzeti sa linka:

Addiko Bank AD Podgorica, Bulevar Džordža Vašingtona 98, 81000 Podgorica, Crna Gora, T +382 20 408 600, F +382 20 408 689, Žiro-račun: 907-55501-69, reg. broj: 4-0215615, PIB 02454190, info.me@addiko.com, www.addiko.me

#### https://www.gov.me/biblioteka?sort=published\_at

U pretragu unijeti *Naredba o načinu uplate javnih prihoda* kako bi uvijek koristili aktuelne informacije.

- Šablon / Hitno plaćanje:

Prilikom unosa naloga moguće je označiti nalog kao Hitan i sačuvati kao šablon.

Potvrdom unesenog naloga dobija se ekran sa unesenim podacima i opcijom Odustani ili Potpiši. Odabirom opcije Potpiši, nalog je u statusu U obradi i proslijeđen je na realizaciju. Realizacija naloga podliježe pravilima i rokovima koji standardno važe u platnom prometu. Aplikacija nema limite za iznos plaćanja, ali za realizaciju naloga važe ista pravila koja su aktuelna u našem platnom sistemu, što znači da će svi iznosi za koje se podrazumijeva autorizacija biti na čekanju dok ih banka ne autorizuju. Ovo podrazumijeva i eventualnu potrebu za dostavljanjem dodatne dokumentacije na zahtjev banke.

U slučaju odabira Odustani, nalog je moguće vidjeti na Pregledu naloga (Meni - Plaćanja-Pregled naloga). Odabirom naloga dobijaju se Detalji naloga. Nalog koji je u statusu Unesen moguće je izvršiti potpis, brisanje i promjenu naloga odabirom odgovarajuće opcije. Nalog je potrebno potpisati istog dana, važi i za samostalni i za kolektivni potpis, ukoliko je datum plaćanja isti kao i datum kreiranja naloga, a ukoliko je datum plaćanja u budućnosti, moguće je potpisati nalog u roku koji je definisan datumom plaćanja.

#### 8.2.1.2. Međunarodna plaćanja

U polje Račun primaoca/IBAN račun unosi se IBAN račun (ino račun koji je dat u instrukcijama za uplatu ).

Unosom Iznosa, Računa primaoca i odabirom valute te prelaskom na Sljedeći korak otvaraju se polja za unos deviznog naloga. Devizni nalog se kreira sa računa u valuti koja je izabrana na prvom koraku.

Potvrdom naloga dobija se ekran za unos prateće dokumentacije, nakon čega je moguće potpisati nalog.

Važna napomena: Obavezan je unos Osnova za plaćanje u vidu dokumenta (faktura, ugovor, ..) jer je neophodan za realizaciju naloga. Ukoliko ovaj dokument nije unesen banka nije u mogućnosti da autorizuju nalog.

Pri unosu SWIFT koda, ukoliko isti već postoji u sistemu banke aplikacija će i opisno ponuditi ime banke primaoca, a ukoliko ne postoji, korisnik se može obratiti kontakt centru ili na šalteru banke sa zahtjevom za unos SWIFT-a. banka će informisati korisnika kad SWIFT bude unesen kako bi dovršio kreiranje naloga za plaćanje..

U slučaju da se odabere Odustani, nalog je moguće vidjeti na Pregledu naloga (Glavni meni-Plaćanja-Pregled naloga). Odabirom samog naloga vide se detalji naloga koji je u statusu Unesen, a moguće je izvršiti potpis, brisanje, promjenu i dodavanje dokumentacije, odabirom željene opcije.

|                      |                | /                |                 |           | 13:40         |                | al 😤 🕞 |
|----------------------|----------------|------------------|-----------------|-----------|---------------|----------------|--------|
|                      |                | 13:39            | •               | all 🗢 🕞 🍐 | 10.40         |                |        |
| 14:04                | <b>.</b> ∥ ≎ ⊡ | 4                | Devizni nalog   |           | $\leftarrow$  | Devizni nalog  |        |
| ← Devizni n          | alog           |                  | Devizin halog   |           |               |                |        |
| Račun platioca       |                | Datum plaća      | inja            |           | Madal SKe     |                |        |
| ME25555              | >              | 01.0             | 2.2024          |           | BIC banke p   | rimaoca        |        |
| 60,00 EUR            |                | Opcija troška    | 1               |           | í.            |                | >      |
| nos i valuta         |                | OUR (plat        | ilac)           | ~         |               |                |        |
| 20,00                | EUR            |                  |                 |           | Naziv/Grad    | banke primaoca |        |
| snova plaćania       |                | IBAN/Račun       | primaoca        |           | DEU'          |                | СН     |
| 241 - AIR TRANSPORT- | TRANSPOR       | HU5816           |                 | 8832      |               |                |        |
|                      |                | )<br>Naziv/Adres | a/Grad primaoca | ς         | Bl            | π              |        |
| pis placanja         |                | HC               |                 |           |               |                |        |
| AIR TRANSPORT-TRAN   | SPORT OF GOODS |                  |                 |           | Država bank   | te primaoca    |        |
| vrha uplate          |                | TEL              |                 |           | Ma ' 'ta      |                | >      |
| TEST OUR IOS         | ]              |                  |                 |           |               |                |        |
| atum plaćanja        |                | BUI              |                 |           | Ref. broj kre | dita           |        |
| 01.02.2024           |                | Država prim      | aoca            |           |               |                |        |
| ncija troška         |                | Ma               |                 | >         | Godina kred   | ita            |        |
| Potvrd               | li             |                  | Doturdi         |           |               |                |        |
|                      |                |                  | Potvidi         |           |               |                |        |
|                      |                |                  |                 |           | Sačuva        | kao šablom     |        |
|                      |                |                  |                 |           |               |                |        |

Addiko Bank AD Podgorica, Bulevar Džordža Vašingtona 98, 81000 Podgorica, Crna Gora, T +382 20 408 600, F +382 20 408 689, Žiro-račun: 907-55501-69, reg. broj: 4-0215615, PIB 02454190, info.me@addiko.com, www.addiko.me

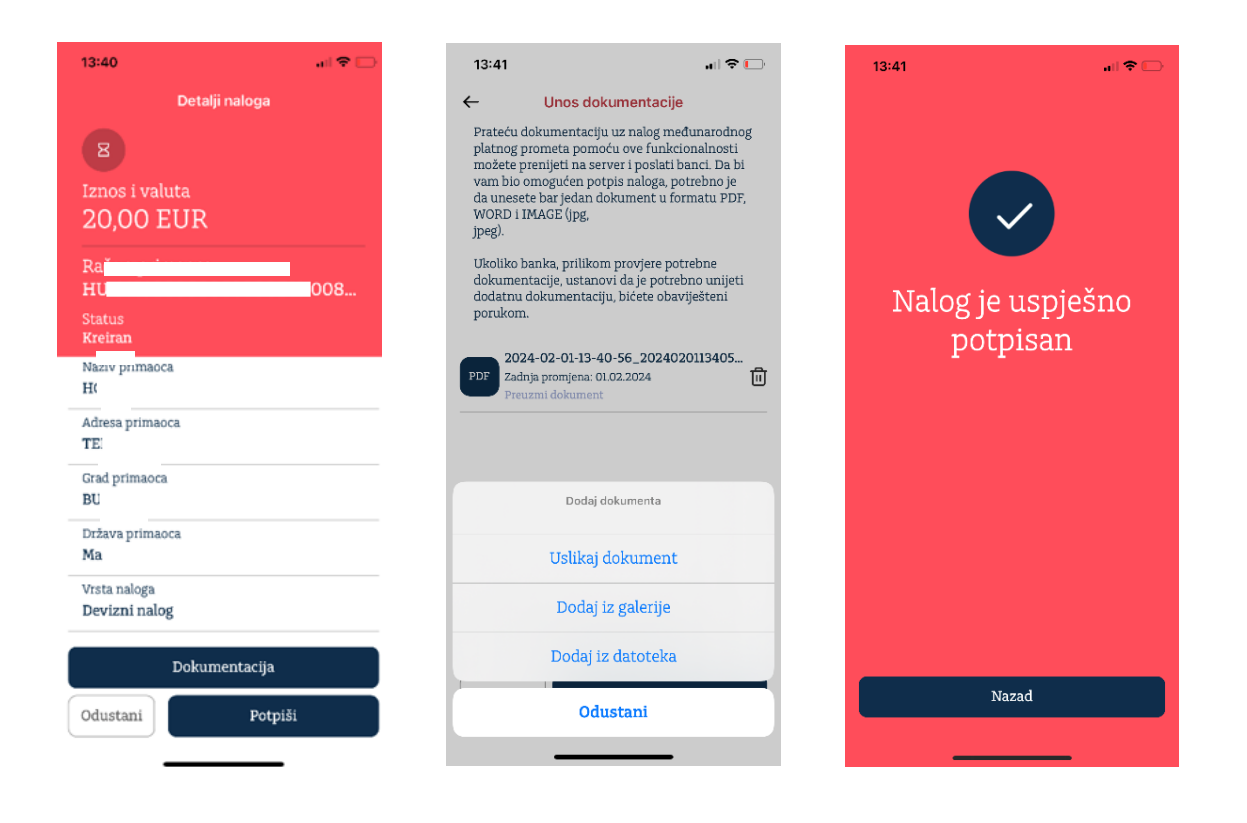

Devizni nalozi se ne realizuju automatski već je za sve potrebna autorizacija banke. Nakon ispravnog unosa naloga, nalog ima status Obrađen ali je izvršen tek nakon autorizacije banke. Ukoliko se nalog ne realizuje, rezervisana sredstva se oslobađaju.

#### 8.2.1.3. Kolektivni potpis

Funkcionalnost kolektivnog potpisa aktivira se prilikom ugovaranja usluge na zahtjev klijenta, a definiše se na nivou računa. Nalog čiji je račun zaduženja označen za kolektivni potpis moraju potpisati svi ovlašćeni potpisnici.

#### 8.2.2. Konverzija

Nalog za konverziju se otvora u sekciji plaćanja: Meni > Plaćanja > Konverzija

Nalogom za konverziju moguće je kupovati ili prodavati devize. Nije moguć direktan transfer između dvije strane valute već jedna valuta uvijek mora biti EUR. Opcija kupoprodaje odvija se po kursnoj listi Banke i datumu izvršenja.

| Kor                                           | nverzija |   |  |  |
|-----------------------------------------------|----------|---|--|--|
| Račun odobrenj                                | a        |   |  |  |
| <b>ME25</b> 5                                 | 819      | > |  |  |
| Devizni racun<br>52,42 USD Raspoloživo stanje |          |   |  |  |
| znos zaduženja                                |          |   |  |  |
| 0,00                                          | EUR      |   |  |  |
| znos odobrenja                                |          |   |  |  |
| 0,00                                          | USD      |   |  |  |
| vrha uplate                                   |          |   |  |  |
| Konverzija                                    |          |   |  |  |
| Datum plaćanja                                |          |   |  |  |
| 22.12.2023                                    |          |   |  |  |
|                                               | Poturdi  |   |  |  |
| Introtant                                     | FULVIUI  |   |  |  |

#### 8.2.3. Šabloni

U sekciji Šabloni prikazuju se svi kreirani šabloni. Nakon odabira željenog Šablona moguće je mijenjati njegov sadržaj, obrisati ga ili po osnovu njega izvršiti plaćanje.

#### 8.2.3.1.Kreiranje Šablona

Otvoritit Plaćanje > Novi nalog > Iznos, Valuta, IBAN > popuniti nalog sa relevantnim podacima > Spremi kao šablon

#### 8.2.3.2. Filter šablona

Radi lakšeg pretraživanja šablone je moguće pretraživati po: Naziv uzorka, Naziv primaoca, Račun primaoca, Tip naloga.

| 15:43          |        | ull 🗢 💷 |
|----------------|--------|---------|
| ÷              | Filter |         |
| Naziv šablona  |        |         |
|                |        | ]       |
| Naziv primaoca |        |         |
|                |        |         |
| Račun primaoca | a      |         |
|                |        | ]       |
| Vrsta naloga   |        |         |
| Svi            |        | ~ )     |

| Otkaži | Potvrdi |  |
|--------|---------|--|
|        |         |  |

#### 8.2.3.3.Brisanje šablona

Brisanje šablona omogućeno je na sljedeći način: Otvorite Plaćanje > Šabloni > • > Obriši > potvrdite Obriši ili Odustani.

#### 8.2.3.4. Promjena šablona

Izmjena šablona moguća je na sljedeći način:

Otvorite Plaćanje > Šabloni > | > Promijeni > Promijeni.

#### 8.2.4. Pregled naloga

Odabirom opcije Pregled naloga dobijaju se podaci o svim nalozima klijenta

Meni → Plaćanja > Pregled naloga > Mogući statusi naloga Unesen , U obradi , Odbijen , Uspješno obrađen Odabirom samog naloga dobijaju se Detalji naloga, a odabirom ikonice dobija se ispis naloga.

#### 8.2.5. Kreiranje paketa

Ova funkcionalnost omogućava potpis više naloga od jednom. U sekciji Kreiraj paket su prikazani svi nalozi koji su kreirani ali nisu potpisani. Paket se kreira odabirom pojedinačnih naloga sa liste koje želite da stavite u paket. Kod odabira "Označi sve" Ona ekranu se označavaju svi otvoreni nalozi. Na jednoj listi moguće je potpisati samo naloge koji imaju jednak račun zaduženja.

Meni Heni > Plaćanja > Kreiranje paketa

| 12:57 🖏          |             | .⊪ <del>©</del> | \$ <b>D</b> |  |
|------------------|-------------|-----------------|-------------|--|
| ←                | Kreiranje p | aketa           | ţţţ         |  |
| 5550             | D.O.O.      |                 | `           |  |
| Označi sve       |             |                 |             |  |
| 25.12.2023       |             |                 |             |  |
| mBank<br>TESTCCS | 1202        | 199,99 EUR      | Ø           |  |
| 337.             | )203        |                 |             |  |
| mBank<br>TEST    |             | 100,00 EUR      | 0           |  |
| 5550             | - 123       |                 |             |  |
| 22.12.2023       |             |                 |             |  |
| mBank<br>TEST    |             | 101,00 EUR      | <b>~</b>    |  |
| 5557             |             |                 |             |  |
| mBank<br>TEST    |             | 100,00 EUR      | 0           |  |
| 55501            |             |                 |             |  |
| 19.12.2023       |             |                 |             |  |
| 2                | Kreiraj pa  | aket            |             |  |

Addiko Bank AD Podgorica, Bulevar Džordža Vašingtona 98, 81000 Podgorica, Crna Gora, T +382 20 408 600, F +382 20 408 689, Žiro-račun: 907-55501-69, reg. broj: 4-0215615, PIB 02454190, info.me@addiko.com, www.addiko.me

#### Za potpis paketa:

Otvorite Meni Keni > Plaćanja > Pregled paketa:

| ← Detalji paketa   ☑ ☑   ☑ ☑   ☑ ☑   ☑ ☑   ☑ ☑   ☑ ☑   ☑ ☑   ☑ ☑   ☑ ☑   ☑ ☑   ☑ ☑   ☑ ☑   ☑ ☑   ☑ ☑   ☑ ☑   ☑ ☑   ☑ ☑   ☑ ☑   ☑ ☑   ☑ ☑   ☑ ☑   ☑ ☑   ☑ ☑   ☑ ☑   ☑ ☑   ☑ ☑   ☑ ☑   ☑ ☑   ☑ ☑   ☑ ☑   ☑ ☑   ☑ ☑   ☑ ☑   ☑ ☑   ☑ ☑   ☑ ☑   ☑ ☑   ☑ ☑   ☑ ☑   ☑ ☑   ☑ ☑   ☑ ☑   ☑ ☑   ☑ ☑   ☑ ☑   ☑ ☑   ☑ ☑   ☑ ☑   ☑ ☑   ☑ ☑   ☑ ☑   ☑ ☑   ☑ ☑   ☑ ☑   ☑ ☑   ☑ ☑   ☑ ☑   ☑ ☑   ☑ ☑   ☑ ☑   ☑ < | 13:31                          |                            | I 🗢 🖿                      |
|----------------------------------------------------------------------------------------------------|--------------------------------|----------------------------|----------------------------|
| Image: Barborn iznos   Ukupan iznos   4,00 EUR   Ukupan broj naloga   2   Status   Izbriši   Potpiši   Izbriši   Potpiši   Izbriši   Pregled naloga   Broj paketa   10101514   Opis paketa   06.02.2024 13:30:16.574441   Redni broj   18   Račun platioca   55500000000021877   Kreator   Datum kreiranja   06.02.2024                                                                        | ÷                              | Detalji paketa             | ්                          |
| Ukupan iznos<br>4,00 EUR<br>Ukupan broj naloga<br>2<br>Status<br>Kreman<br>Potpiši Deli Pregled naloga<br>Broj paketa<br>10101514<br>Opis paketa<br>06.02.2024 13:30:16.574441<br>Redni broj<br>18<br>Račun platioca<br>55500000000021877<br>Kreator                                                                                                    | B                              |                            |                            |
| Ukupan broj naloga<br>2<br>Status<br>Kreman<br>Potpiši Izbriši Pregled naloga<br>Broj paketa<br>10101514<br>Opis paketa<br>06.02.2024 13:30:16.574441<br>Redni broj<br>18<br>Račun platioca<br>555000000000021877<br>Kreator<br>Datum kreiranja<br>06.02.2024                                                                                                    | Ukupan<br><b>4,00</b> ]        | <sup>iznos</sup><br>EUR    |                            |
| Status         Retrait         Potpiši       Izbriši       Pregled naloga         Broj paketa       10101514       0         Opis paketa       06.02.2024 13:30:16.574441       1001514         Redni broj       18       18         Račun platioca       55500000000021877       18         Datum kreiranja       06.02.2024       1000000000000000000000000000000000000                      | Ukupan<br>2                    | broj naloga                |                            |
| PotpišiIzbrišiPregled nalogaBroj paketa<br>10101514Opis paketa<br>06.02.2024 13:30:16.574441Redni broj<br>18Račun platioca<br>55500000000021877KreatorDatum kreiranja<br>06.02.2024                                                                                                    | Status                         |                            |                            |
| Broj paketa         10101514         Opis paketa         06.02.2024 13:30:16.574441         Redni broj         18         Račun platioca         55500000000021877         Kreator         Datum kreiranja         06.02.2024                                                                                                    | <i>∕</i><br>Potpiši            | <mark>ال</mark><br>Izbriši | <b>ب</b><br>Pregled naloga |
| Opis paketa<br>06.02.2024 13:30:16.574441<br>Redni broj<br>18<br>Račun platioca<br>55500000000021877<br>Kreator<br>                                                                                                    | Broj paketa<br>10101514        | ι                          |                            |
| Redni broj<br>18<br>Račun platioca<br>55500000000021877<br>Kreator<br>Datum kreiranja<br>06.02.2024                                                                                                    | Opis paket<br><b>06.02.202</b> | a<br>24 13:30:16.574441    |                            |
| Račun platioca<br>5550000000021877<br>Kreator<br>Datum kreiranja<br>06.02.2024                                                                                                    | Redni broj<br><b>18</b>        |                            |                            |
| Kreator<br><br>Datum kreiranja<br>06.02.2024                                                                                                    | Račun plat<br>55500000         | ioca<br>00000021877        |                            |
| Datum kreiranja<br>06.02.2024                                                                                                    | Kreator                        | <b></b>                    |                            |
|                                                                                                    | Datum krei<br>06.02.202        | iranja<br>24               |                            |

#### 8.3. Izvodi

Pregled izvoda kompanije raspoređenih po: datumu broju izvoda za određenu valutu.

Otvorite Meni > Izvodi. Odabirom željenog računa, dobija se pregled izvoda.

Radi lakšeg pretraživanja moguće ih je pretraživati po datumu od, do

Otvorite Meni > Izvodi > Filter

Ukoliko se uđe u pojedinačan izvod prikazuju se detalji izvoda: broj izvoda, Prethodni saldo, Novi saldo, broj izvoda, Preuzmi PDF, Promet, Račun, Datum izvoda, Ukupno u korist i na teret.

| 13:44                     | a 🛛                 |             | al 🕈 🖿             |
|---------------------------|---------------------|-------------|--------------------|
| ←                         | Deta                | alji izvoda |                    |
| 114                       |                     |             |                    |
| Početn<br>602,            | io stanje<br>11 EUR |             |                    |
| Završn<br><b>597,11</b> ( | io stanje<br>EUR    |             |                    |
| Broj izvo<br>114          | oda                 |             |                    |
| Preu:                     | <b>€</b><br>zmi PDF |             | <b>L</b><br>Promet |
| Račun<br>5550(            | . er t              | 77 EUR      |                    |
| Datum iz<br>03.01.20      | voda<br>024         |             |                    |
| Ukupno u<br>0,00 EU       | ı korist<br>R       |             |                    |
| Ukupno r<br>-5,00 Et      | na teret<br>JR      |             |                    |
| Odobreni<br>0,00 EU       | limit<br>R          |             |                    |
| Iskorišće<br>0,00 EU      | ni limit<br>R       |             |                    |
| Raspolož                  | ivo stanio          |             | -                  |

Preuzmi PDF - preuzimanje PDF formata direktno s Mbank i Ebank aplikacije.

Slanje izvoda na Mail ili drugu aplikaciju.

Otvorite Meni > Izvodi > Preuzmi PDF > 🖆 .

Prometi po računu - prikaz prometa o računu unutar jednog izvoda

Otvorite Meni > Izvodi >

### 8.4. Kartice

Ovaj pregled omogućava pregled po računu za koji je vezana kartica, raspoloživi iznos, te prikaz Prometa po karticama.

| 14:32 🔉                                           |                                                 | ul 🗢 🗩            |
|---------------------------------------------------|-------------------------------------------------|-------------------|
| ←                                                 | Kartični računi                                 | i                 |
| ★ E <sup>1</sup>                                  | D.O.O.<br>;77                                   | >                 |
| Bu<br>Raspoloži<br>597,11<br>Odobreni<br>0,00 EUR | siness Debit Card<br>ivo stanje<br>EUR<br>limit |                   |
| Promet                                            |                                                 | Sve transakcije 🗲 |
|                                                   | 8                                               |                   |

Nema podataka za prikaz

Detalji kartičnog računa - Pritiskom na otvoriće se novi ekran na kojem su vidljivi detalji po odabranoj kartici: Raspoloživi iznos, Odobreni limit, Status, Korisnici kartice, Knjigovodstveno stanje, Datum zadnje promjene. Aplikacija podržava pregled debitnih kartica.

| 14:33                    | A                     | all 🗢 🗩 |
|--------------------------|-----------------------|---------|
| ÷                        | Detalji računa        |         |
| 0                        | Business Debit Card   |         |
| Raspol<br><b>597,1</b>   | oživo stanje<br>1 EUR |         |
| Odobre<br><b>0,00 E</b>  | eni limit<br>UR       |         |
| Status<br><b>Aktivan</b> |                       |         |
|                          | Korisnici kartice     | 1       |
| Vrsta kar                | tice                  |         |
| Busines                  | s Debit Card          |         |
| Dozvoljer                | no prekoračenje       |         |
| 0,00 EU                  | R                     |         |
| Rezervac                 | ija - kartice         |         |
| 0,00 EU                  | R                     |         |
| Preostali                | iznos limita          |         |
| 0,00 EU                  | R                     |         |
| Datum za                 | adnje promjene        |         |
| 03.01.20                 | 024                   |         |
| $\wedge$                 | +                     | Ξ       |
|                          |                       | -       |

Odabirom prikazaće se detalji korisnika, ime i prezime, skraćeni broj kartice, status, datum isteka.

¢

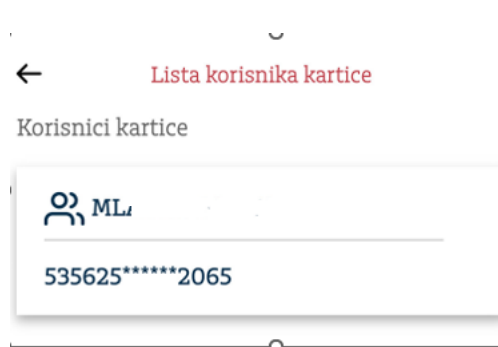

Addiko Bank AD Podgorica, Bulevar Džordža Vašingtona 98, 81000 Podgorica, Crna Gora, T +382 20 408 600, F +382 20 408 689, Žiro-račun: 907-55501-69, reg. broj: 4-0215615, PIB 02454190, info.me@addiko.com, www.addiko.me

Promet po računu (kartice) - pregled transakcija po kartičnom računu. Prikazuje se promet po računu vezan za kartične transakcije. Odabirom opcije Transakcije prikazuju se transakcije koje su knjižene po računu. Odabirom opcije Rezervacije prikazuju se transakcije koje su u rezervaciji, ali nisu knjižene.

Otvorite Meni > Kartice > Sve transakcije.

Detalji transakcije kartice - Odabirom određene transakcije otvara se ekran s detaljima: iznos, Referenca, Opis plaćanja, Datum knjiženja, Datum valute, Tip kartice, Broj kartice, Korisnik kartice.

Otvorite Meni > Kartice > Sve transakcije > Detalji transakcije.

Filter kartice - prometi kartičnog računa po određenim kategorijama i za određeno razdoblje. Mogućnost pretraživanja po određenim kategorijama: svi, uplata, isplata, iznos od do, datumu za određeno razdoblje i opisu plaćanja. Otvorite Meni > Kartice > Sve transakcije > Filter.

| ← Filter      |         |
|---------------|---------|
| Svi Uplate    | Isplate |
| Iznos od      |         |
|               |         |
| Iznos do      |         |
|               |         |
| Datum od      |         |
| 09.01.2024    |         |
| Datum do      |         |
| 09.01.2024    |         |
| Opis plaćanja |         |
|               |         |
|               |         |
|               |         |
|               |         |
| Otkaži Pot    | vrdi    |
|               | -       |

#### 8.5. KREDITI

Ova sekcija omogućava uvid u: Račun kredita, Ukupan dospjeli dug, Odobreni iznos, Poziv na broj, Dospijeće naredne obaveze, datum dospijeća.

Plaćanje rate kredita se radi nalogom za prenos - Otvori se novi nalog, i u polje primaoca se unese račun banke 907-55501-69, a u poziv na broj odobrenja račun otplate kredita (900xxxxxxx)

|                   | eni > <sup>🛆 Krediti</sup> |         |
|-------------------|----------------------------|---------|
| 08:44 🔌           | -                          | .ul 🕆 🚍 |
| ÷                 | Krediti                    |         |
| Krean za in<br>A/ | vesticije<br>)P            |         |
| EUR               |                            |         |
| Stanje kred       | lita                       |         |
| 0,00              |                            |         |
| Odobreni iz       | znos                       |         |
| 26.500,00         | EUR                        |         |
| Ukupan dospje     | eli dug                    |         |
| 5.155,93 EUR      |                            |         |
| Iznos rate        |                            |         |
| 494,00            |                            |         |

**Detalji kredita** - sadrži sve bitne informacije po ugovorenom kreditu: Ukupan dospjeli dug, Odobreni iznos, Broj kredita, Dospijeće naredne obveze, Datum dospijeća, Broj ugovora, Datum odobrenja, rok korišćenja, Poziv na broj, Datum zadnje promjene, Status, Status anuiteta, Odobren iznos, Neiskorištena glavnica, Iznos kamate, Nedospjela i Dospjela glavnica, kamata, Ostali troškovi, Ukupan dospjeli dug.

|                    | Detaiji kredita                                                                                                 |      | Ľ۵ |
|--------------------|----------------------------------------------------------------------------------------------------|------|----|
|                    |                                                                                                    |      |    |
|                    |                                                                                                    |      |    |
| Stanje kre         | dita                                                                                                    |      |    |
| 0,00               |                                                                                                    |      |    |
| Odobreni           | iznos                                                                                                    |      |    |
| 26.500,00          | ) EUR                                                                                                    |      |    |
| Broj ugovora<br>AA | 1<br>JOP                                                                                                    |      |    |
| Vrsta kredita      | h ann an Anna an Anna an Anna an Anna an Anna an Anna an Anna an Anna an Anna an Anna an Anna an Anna an Anna a |      |    |
| Fredit 73 in       | vesticije                                                                                                    |      |    |
| Status             |                                                                                                    |      | 2  |
| Aktivan            |                                                                                                    |      |    |
| Iznos rate         |                                                                                                    |      | _  |
| 494,06             |                                                                                                    |      |    |
| Datum odobr        | enja                                                                                                    |      | _  |
| 27.11.2018         |                                                                                                    |      |    |
| Datum zadnje       | e promjene                                                                                                    |      | _  |
| 10.01.2024         |                                                                                                    |      |    |
| Broj računa        |                                                                                                    |      | _  |
| 555                | 102                                                                                                    |      |    |
| Kamatna stor       | 13                                                                                                    |      |    |
| $\bigcirc$         | +                                                                                                    | =    |    |
| Početna strana     | Plačanja                                                                                                    | Ment |    |

### **Otvorite Meni** > **P** Detalji kredita.

| Kamatna stopa<br><b>6,90 %</b>         |   |   |
|----------------------------------------|---|---|
| Broj rata<br>60                        |   |   |
| Broj plaćenih rata<br><b>49</b>        |   |   |
| Broj preostalih rata<br>11             |   |   |
| Ukupan dospjeli dug<br><b>5.155,93</b> |   |   |
| Sljedeća rata<br><b>494,06</b>         |   |   |
| Datum dospijeća<br><b>30.11.2023</b>   |   |   |
|                                        | + | F |

#### 8.6. Poruke

Odabirom opcije Poruke otvaraju se primljene i poslate poruke, opcija kreiranja novih poruka za Banku. Kada Vam stigne poruka, ikonica unutar Izbornika će imati broj pristiglih poruka unutar malog plavog kvadrata.

Otvorite <sup>➡</sup> Meni ><sup>▶</sup> Poruke 2

#### 9. 7. Postavke

U okviru menija Postavke moguće je podesiti: Izbor jezika, Deaktivaciju, Korisnički profil, Sigurnosne postavke: Isključiti biometriju, Promijeniti PIN, Promijeniti lozinku

| Otvorite       | Meni > <sup>Postavke</sup> |         |
|----------------|----------------------------|---------|
| 09:57 🔌        |                            | all 🕆 🚍 |
| ÷              | Postavke                   |         |
| Sigurn         | osne postavke              | >       |
| Izbor je       | ezika                      |         |
| Deakti         | vacija                     |         |
| Korisn         | ički profil                |         |
|                |                            |         |
|                |                            |         |
|                |                            |         |
|                |                            |         |
|                |                            |         |
|                |                            |         |
| _              |                            |         |
| Početna strana | Plaćanja                   | Meni    |

Addiko Bank AD Podgorica, Bulevar Džordža Vašingtona 98, 81000 Podgorica, Crna Gora, T +382 20 408 600, F +382 20 408 689, Žiro-račun: 907-55501-69, reg. broj: 4-0215615, PIB 02454190, info.me@addiko.com, www.addiko.me

#### 9.7.1. Sigurnosne postavke

Opcija sigurnosne postavke dalje vodi do mogućnosti uključenja/isključenja biometrije, Promjene PINa, Promjene lozinke

| 09:58 🔉 💼             |
|-----------------------|
| ← Sigurnosne postavke |
| Isključi biometriju   |
| Promijeni PIN         |
| Promjena lozinke      |
|                       |
|                       |
|                       |
|                       |
|                       |

#### 9.7.2. Uključi/Isključi biometriju

U slučaju da je biometrija uključena, stavka u meniju će se zvati Isključi biometriju, odnosno Uključi biometriju ako ova funkcionalnost nije prethodno aktivirana. Da bi se biometrija mogla koristiti ona mora biti aktivirana na samom uređaju. Prilikom aktiviranja biometrije u aplikaciji se od korisnika traži unos PIN-a. Kod isključivanja biometrije pojavljuje se pop up ekran gdje korisnik potvrđuje da želi da isključi biometriju, a takodje je neophodna autorizacija PINom.

| 10:2  | 1 🖄                                                | al 🗢 🗖                                    |
|-------|----------------------------------------------------|-------------------------------------------|
| ←     |                                                    | postavke                                  |
| Isklj | juči biometri                                      | ju                                        |
| Proi  | nijeni PIN                                         |                                           |
| Proi  | njena lozink                                       | e                                         |
| _     |                                                    |                                           |
|       | <b>isključi bi</b><br>Jeste li sigurni da<br>biome | ometriju<br>• želite isključiti<br>triju? |
|       | Odustani                                           | Iskijući                                  |
|       |                                                    |                                           |
|       |                                                    |                                           |
|       |                                                    |                                           |
|       |                                                    |                                           |
|       | -                                                  |                                           |

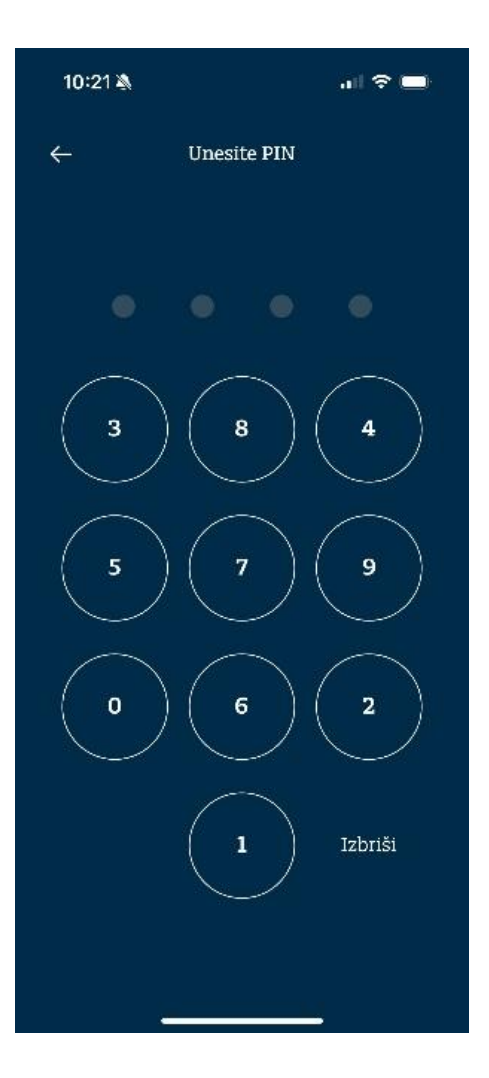

#### 9.7.3. Promijeni PIN

Ova opcija omogućava promjenu PINa koji klijent koristiti. Promjena pina radi se unosom važećeg PIN-a i nakon toga unosom novog PIN-a dva puta.

| 11:16 🔌       |                | .ul 🗢 🗖                                                                                                    |
|---------------|----------------|----------------------------------------------------------------------------------------------------|
| ÷             | Promjena PIN-a |                                                                                                    |
| Trenutni PIN  |                |                                                                                                    |
|               |                |                                                                                                    |
| Novi PIN      |                |                                                                                                    |
|               |                |                                                                                                    |
| Potvrdite nov | ri PIN         | , and a second second sec |
|               |                |                                                                                                    |
|               |                |                                                                                                    |
|               |                |                                                                                                    |
|               |                |                                                                                                    |
|               |                |                                                                                                    |
|               |                |                                                                                                    |
|               |                |                                                                                                    |
|               |                |                                                                                                    |
|               |                |                                                                                                    |
|               | Promiieni PIN  |                                                                                                    |
|               |                |                                                                                                    |
|               |                |                                                                                                    |

#### 9.7.4. Promijeni lozinku

Postoji mogućnost izmjene lozinke za otključavanje, izmjena se izvršava unosom postojeće lozinke, a zatim unosom nove lozinke dva puta. U slučaju brisanja ili zaključavanja mobilne aplikacije pomoću ove lozinke i korisničkog imena možete izvršiti reaktivaciju.

| 11:16 🔌                                                              | .ul 🗟 🗂                                                                                                    |
|----------------------------------------------------------------------|----------------------------------------------------------------------------------------------------|
| ÷                                                                    | Promjena lozinke                                                                                                    |
| Promijen                                                             | i lozinku                                                                                                    |
| Lozinka mo<br>jedno veliko<br>dijakritičkih<br>jedan specij<br>=".;- | ra sadržati 8 znakova, najmanje<br>• slovo, jedno malo slovo (bez<br>• znakova), jedan broj i<br>alni znak poput !@#\$%&/()_+/*? |
| Ako zaklju<br>pomoću o<br>izvršiti re                                | ıčate ili obrišete mobilnu aplikaciju<br>ve lozinke i korisničkog imena možete<br>aktivaciju                                     |
| Trenutna lo                                                          | zinka                                                                                                    |
|                                                                      |                                                                                                    |
| Nova lozink                                                          | a                                                                                                    |
|                                                                      |                                                                                                    |
| Potvrdite no                                                         | ovu lozinku                                                                                                    |
|                                                                      |                                                                                                    |
|                                                                      | Potvrdi                                                                                                    |
|                                                                      |                                                                                                    |

Reset kredencijala (u slučaju da ih je korisnik zaboravio, sumnja na zloupotrebu,..) se radi pozivom kontakt centara na 1990 ili slanjem zahtjeva za reset na e-mail <u>info.me@addiko.com</u>

#### 9.8. Odabir jezika

U ponudi su dva jezika, crnogorski i engleski

| 09:58 🐴  |      | all 🗢 🚍 |   |
|----------|------|---------|---|
|          |      |         |   |
|          |      |         |   |
|          |      |         |   |
| Teb      | orio | milze   |   |
| IZU      | JIJE | ZIKC    | 1 |
|          |      |         |   |
|          |      |         |   |
|          |      |         |   |
|          |      |         |   |
|          |      |         |   |
| Crnogore | ski  | •       |   |
| Crnogors | ski  | 0       |   |

#### 9.9. Deaktivacija

Odabirom opcije Deaktivacija korisnik može deaktivirati aktivaciju po želji.

#### 9.10. Korisnički profil

| ←       | Korisnički profil |
|---------|-------------------|
|         | IT                |
| Ime i p | rezime            |
| Ivana   |                   |
| Korisni | ičko ime          |
| te      | 1234567           |
| Email   |                   |
| ivana   | @gmail.com        |
| Verzija | aplikacije        |
| V 1.0.1 | 7                 |
| Datum   | zadnje prijave    |
| 10.01.2 | 2024 09:32 AM CET |

### 9. Kursna lista

Uvijek se prikazuje aktuelna kursna lista s prikazom kursa po pojedinim valutama. Uz pomoć valutnog kalkulatora, koji je dostupan na ekranu kursne liste, možete preračunavati iznos jedne valute u iznos druge.

| ←              | Kursna lista | _            |
|----------------|--------------|--------------|
| Kalkulato      | r I          | Kursna lista |
| Iznos          |              |              |
| 0,00<br>Iznos  |              |              |
| 0,00           |              | AUD V        |
|                |              |              |
|                |              |              |
|                |              |              |
| Početna strana |              | Meni         |

### 10. Kompanije

Ova opcija omogućava pregled svih povezanih kompanija na Mbank ili Ebank.

Otvorite Meni > Kompanije.

### 11. Odjava

Za odjavu iz aplikacije neophodno je da odabere opciju Odjava.

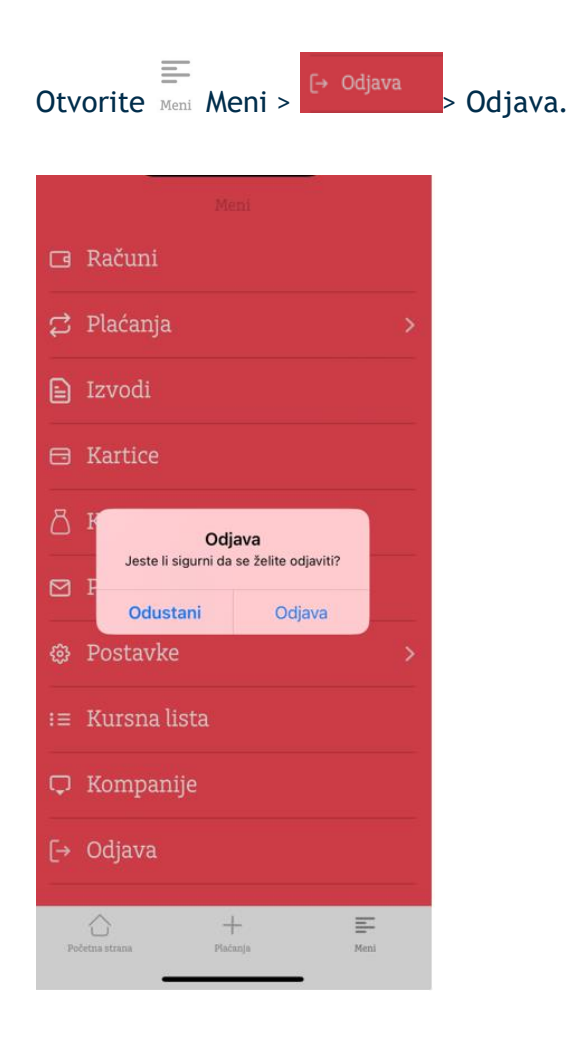

### Hvala što koristite Addiko Business Mbank!